## **RESUBMIT A TURNITIN ASSIGNMENT**

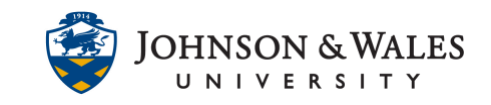

You may be asked to resubmit a Turnitin assignment by your instructor. Please follow the steps below in order to do so. Keep in mind that this will overwrite your previous submission.

## Instructions

1. Click the **link for the Turnitin assignment** in your course that you need to resubmit your assignment to.

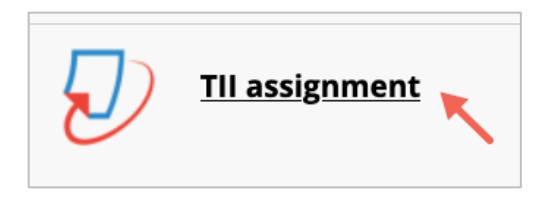

2. Over on the right side of the screen you will see an icon with an arrow pointing upward. This is the resubmit icon, **click** on it.

| Uploaded              | Grade | Similarity |   | / |   |
|-----------------------|-------|------------|---|---|---|
| 28 Nov 2022 07:43 EST |       | 0%         | ſ |   | Ħ |

## Note:

If you are unable to submit your assignment because the upload button is grayed out, contact your instructor because they will need to edit the Due Date for the Turnitin assignment.

3. A screen appears asking to confirm resubmission. Click **Confirm**.

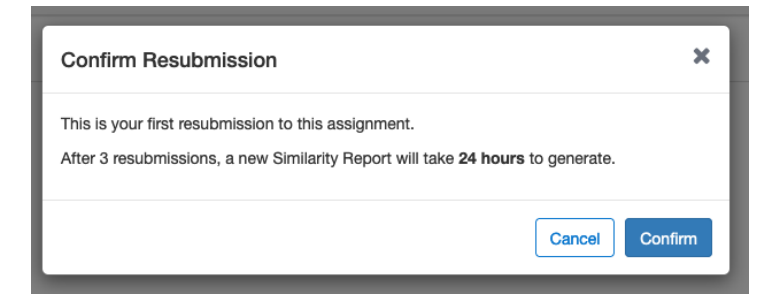

4. A screen appears asking you to submit your file. Click on **Browse**.

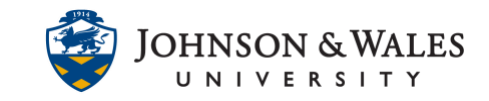

## RESUBMIT A TURNITIN ASSIGNMENT

| Submit File         |                     |              |           | × |
|---------------------|---------------------|--------------|-----------|---|
|                     | Upload              | Review       | Complete  |   |
|                     | 0                   |              |           |   |
| Upload Submission   | E Text Input        | Cloud Sub    | mission 🔻 |   |
| Drag and drop or se | lect a file from yo | ur device.   |           |   |
| Submission Title    | Untitled            |              |           |   |
| Submission File 🕜   | Browse No fi        | le selected. |           |   |
|                     |                     |              |           |   |
|                     |                     |              |           |   |
|                     |                     |              |           |   |

5. Browse your computer to upload the file. Select the file and then click Open.

| Name          | Date Modified    | ~    |
|---------------|------------------|------|
| •             | Today at 2:06 PM |      |
| 🔤 bacon2.docx | Today at 2:02 PM |      |
|               | Cancel           | Open |

6. The file will be listed on the screen. You can edit the Submission Title if you'd like. Otherwise just click **Upload and Review**.

| Upload Review Complete Complete Complet | Upload Review Complete<br>Complete<br>Upload Submission  Text Input Cloud Submission -<br>Drag and drop or select a file from your device.<br>Submission Title bacon2.docx<br>Submission File Browse bacon2.docx | abilitrite        |              |            |           | > |
|----------------------------------------------------------------------------------------------------|----------------------------------------------------------------------------------------------------|-------------------|--------------|------------|-----------|---|
| Upload Submission  Trag and drop or select a file from your device.  Submission Title bacon2.docx                                                                                                    | Upload Submission E Text Input Cloud Submission - Drag and drop or select a file from your device. Submission Title bacon2.docx Submission File Browsebacon2.docx                                                |                   | Upload       | Review     | Complete  |   |
| Upload Submission  Trag and drop or select a file from your device.  Submission Title bacon2.docx                                                                                                    | Uplaad Submission  Text Input Cloud Submission -  Drag and drop or select a file from your device.  Submission Title bacon2.docx Browse bacon2.docx                                                              |                   | 0            |            |           |   |
| Drag and drop or select a file from your device. Submission Title bacon2.docx                                                                                                    | Drag and drop or select a file from your device. Submission Tite bacon2.docx Submission File Browsebacon2.docx                                                                                                   | Upload Submission | E Text Input | Cloud Subr | nission 👻 |   |
|                                                                                                    | Submission File O Browse bacon2.docx                                                                                                    | Submission Title  | bacon2.docx  |            |           |   |
| Submission File 🕢 Browse bacon2.docx                                                                                                    |                                                                                                    | Submission File 📀 | Browse baco  | n2.docx    |           |   |
|                                                                                                    |                                                                                                    |                   |              |            |           |   |

7. The last step is to preview the paper and click **Submit to Turnitin**.

|                       | Upload | Review                                                                                                    | Complete                                                                                                    |     |
|-----------------------|--------|----------------------------------------------------------------------------------------------------|----------------------------------------------------------------------------------------------------|-----|
|                       | 0      | 0                                                                                                    |                                                                                                    |     |
| Title<br>bacon2.docx  |        | Spicy jalapeno drumstick eu turkey baco                                                                                                    | n. Occaecat qui sint picanha est aliqua velit                                                                                                    |     |
| File Size<br>13.4 KiB |        | reprehenderit exercitation corned beef j<br>salami tongue bresaola quis aliquip porc<br>officia exercitation, culpa anim sausage i                                                                 | jerky. Labore aute qui, eu pork belly incididunt cow<br>hetta. Ham hock swine consequat ex chicken. Ipsum<br>beef.                                                                                                    |     |
| Word Count<br>419     |        | Labaris shoulder shank molit alcatra. Ru<br>duis molit shank brisket jerky pariatur ji<br>sed chuck dolor pork kan korem bacon e<br>adipissing ad turducken in short rites ru<br>hamburger duisee. | mp in prolident, de corred beef mestball ea. Sed anim<br>vel ea prosciumt in partitent et. Capitola nola alquip<br>t commoder. Dicken alquip tenderkin, in mai fagiat<br>raphamburger short luis beef ribs. Alquip consoctetar |     |
|                       |        | Ullanco deserunt adipisicing, nostrud br<br>dolere officia. Ea cupidatat bacen, spare                                                                                                    | ef rits welt west<br>rits mages invert Page 1 of 2 < >                                                                                                    | ۱ / |

8. Your submission has been upload to Turnitin.